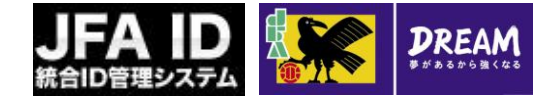

## JFA ID(統合ID管理システム) 利用者 ユーザーマニュアル ら版

2014年4月1日

公益財団法人 日本サッカー協会

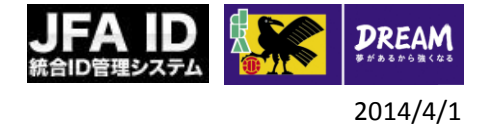

目次

| 1. | はじめに                    | ••••• | 2  |
|----|-------------------------|-------|----|
| 2. | JFA IDの取得               |       | 3  |
|    | 2−1. JFA IDの取得手順        |       | 4  |
|    | 2-2. JFA IDと資格情報        |       | 15 |
|    | 2-3. ログインIDやパスワードを忘れた場合 |       | 16 |
| 3. | ログインIDや登録情報の変更など        |       | 26 |
|    | 3-1. ログイン画面について         |       | 27 |
|    | 3-2.トップ画面について           |       | 28 |
|    | 3−3. JFA ID会員情報の確認・変更   |       | 29 |
|    | 3-4. ログインID変更           |       | 30 |
|    | 3-5. パスワード変更            |       | 31 |
|    | 3−6. 秘密の質問変更            |       | 32 |
|    | 3-7. 退会                 |       | 33 |

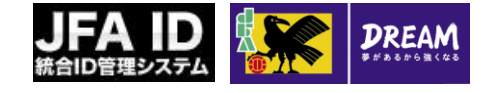

## 1. はじめに

- JFA IDとは、JFAが提供する様々なオンラインサービスを同じIDで利用できる新しいIDです。
   このマニュアルは、JFA IDをはじめて取得される方を想定して記述しています。
- ■システムを利用するにあたっての推奨環境や共通事項等については、 KICKOFF新共通利用者ユーザーマニュアルをご参照ください。

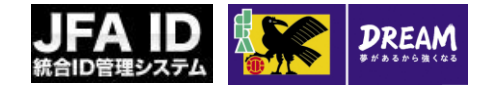

2. JFA IDの取得

■この章では、JFA IDを新規に取得する手順を説明します。

● また、設定したログインIDやパスワードを忘れた場合の対処に関しても説明します。

2-1. JFA IDの取得手順

2-2. JFA IDと資格情報

2-3. ログインIDやパスワードを忘れた場合

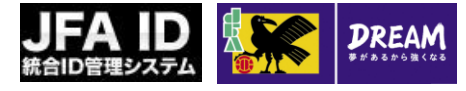

## 2. JFA IDの取得

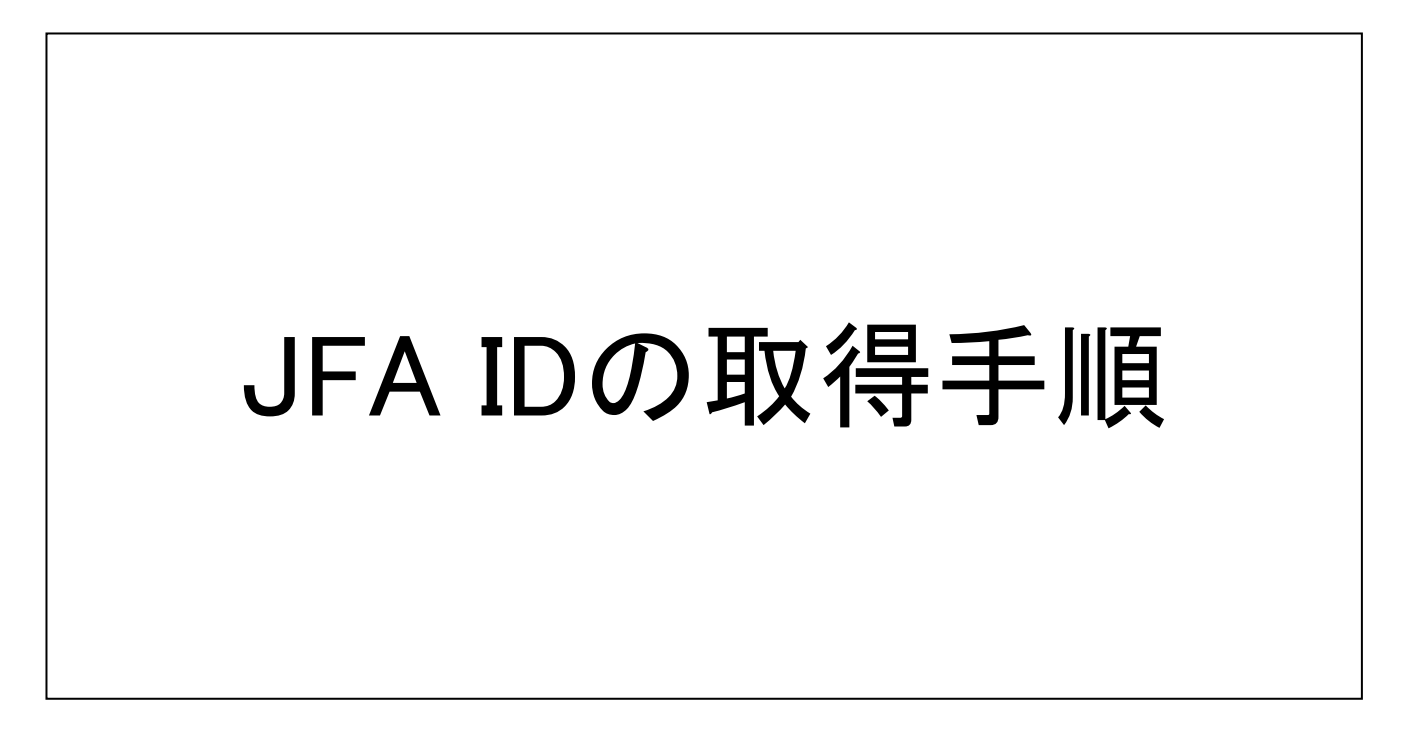

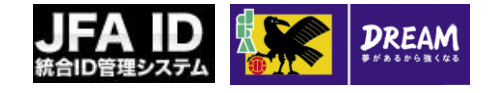

## 2. JFA IDの取得 2-1. JFA IDの取得手順

■ JFA IDを新規に取得する手順を説明します。

- 以下の2つの準備が完了しているか、再度確認してください。
  - ・ インターネットに接続可能な環境(インターネットでホームページが見られるPC等。)
  - ・ メールアドレス(Yahooやgmailなどのフリーメール、携帯電話メール[非推奨]などでも可です。)

■ JFA IDの取得は、以下の流れです。

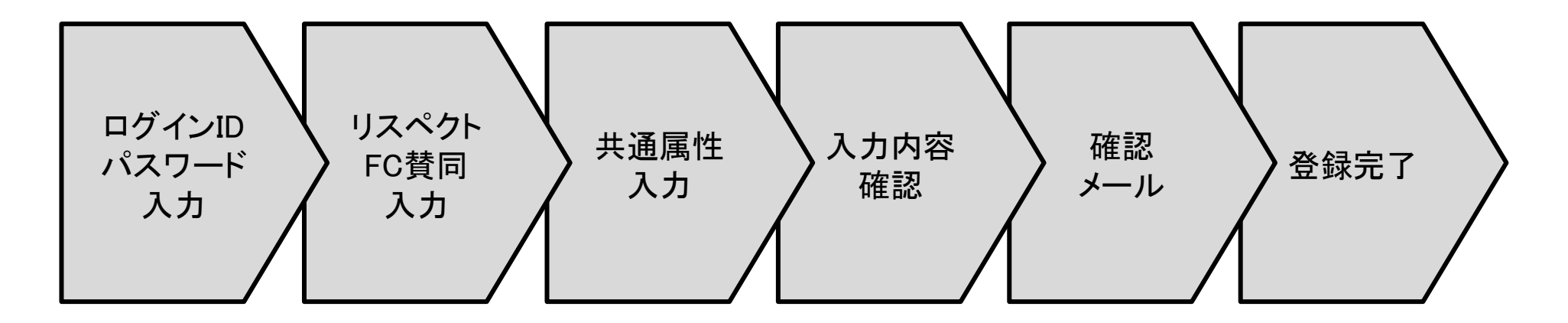

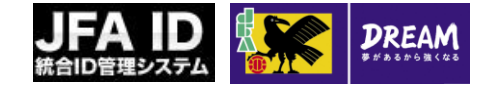

## JFA IDの取得 2-1. JFA IDの取得手順

#### ■ ログイン画面から「新規JFA ID登録」を押します。

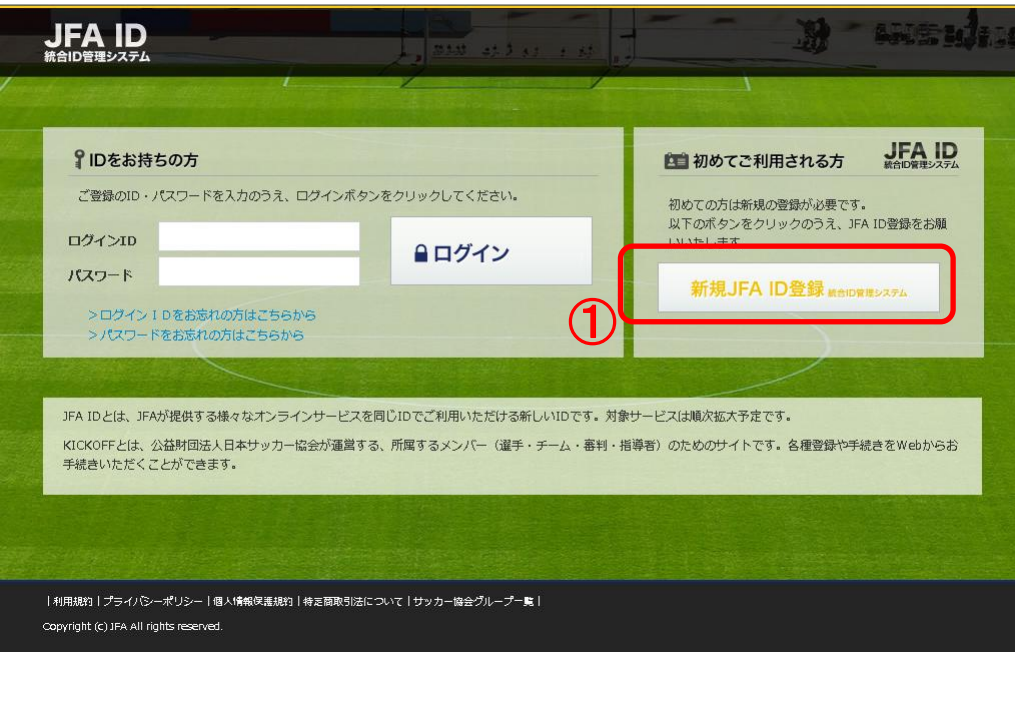

#### 画面説明

## ログイン画面

JFA ID取得の入り口となるログイン画面です。

## 重要ポイント

 新規にJFA IDを取得する際は、「新規JFA ID登録」ボタンを押します。

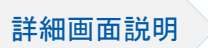

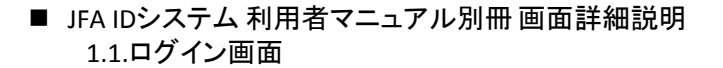

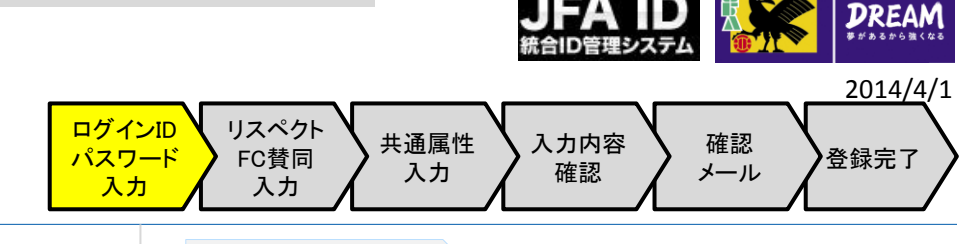

#### ■ お好きなログインIDとパスワードを設定します。

| 新規登録                                                                     |                  |             |          |           |
|--------------------------------------------------------------------------|------------------|-------------|----------|-----------|
| <ol> <li>ログインID・パスワード入力</li> <li>登録売了</li> <li>ログインID・パスワード入力</li> </ol> |                  | 3 共通属性入力    | 4 入力内容確認 | 5_ 補認メール  |
| ログインID                                                                   | 半角英数字・記号 8-128文号 | (<br>≩      | 1        |           |
|                                                                          | 半角英数字 8-20文字     |             | 2        |           |
| 記)<br>記()<br>必須                                                          | 半角英数字 8-20文字     |             |          |           |
| 会員規約をお読みの                                                                | )うえ、同意のチェックボックス  | にチェックをいれてくだ |          |           |
|                                                                          |                  | 戻る 次/       |          |           |
|                                                                          |                  |             |          | ▲ページの一番上( |

#### 画面説明

新規登録画面(ログインID、パスワード入力) システムにログインする時に使う「ログインID」 と「パスワード」を設定する画面です。

## 重要ポイント

- ログインIDを入力します。

   ※他の方が既に使用しているログインIDは使用できません。
   パスワードを入力します(確認のため、2個所に入力)。
   ※入力の際にパスワードの安全度が表示されます。なるべく安全度の高いパスワードを設定することをお勧めします。
   ※脆弱なパスワードの場合、「安全ではないパスワード」と判定されます、別なパスワードを設定してください。
  - ※ <u>ログインIDと同じパスワード</u>や、ログインIDの全 部または一部をパスワードに含むパスワードは、 セキュリティー上設定できません。
- ③ 規約を確認のうえ同意して「次へ」を押した 場合、次の設定に移れます。

# リテムログロレド リスペクト 大通属性 入力内容 確認 登録完了

### ■ リスペクトFCに賛同するか入力します。

| JFA ID<br>株合ID管理システム                                            |                                                                   |                                          | ゆヘルフ                            |
|-----------------------------------------------------------------|-------------------------------------------------------------------|------------------------------------------|---------------------------------|
| 002                                                             | <u>exe</u>                                                        |                                          |                                 |
| 新規登録                                                            |                                                                   |                                          |                                 |
| ① ログインID・バスワード入力     2 リスペク       6) 登録完了                       | <u>ト F. C. JAPAN</u> ③ 共通属性入力                                     | (4) 入力内容確認                               | <ol> <li>(5) 確認メール</li> </ol>   |
| リスペクト F.C. JAPAN<br>『リスペクト (大切に思うこと) 』と                         | d.                                                                |                                          |                                 |
| JFAとJリーグでは、サッカー、スポー<br>より、リスペクトプロジェクトを開始                        | ッツの社会的役割を強く自覚するとともに<br>しました。                                      | こ、サッカー界におけるリスペク                          | トの重要性を認識し、2008年度                |
| 私たちはリスペクトを『フェアプレー<br>とらえています。                                   | の原点であり、ピッチ上の人、それを支                                                | え、とりまく全ての人・ものを                           | 互いに「大切に思うこと」』と                  |
| サッカーファミリー全員が、大好きな<br>積み重ねがJFA2005宣言、「Jリーグ音                      | サッカーをもっと楽しむためには、関わ<br>5年構想」の実現、日本にスポーツ文化?                         | )るすべての人・ものを「大切に!<br>を定着させることにつながると考      | 思うこと」が必要であり、その<br>えています。        |
| フィールド上のみならず、様々な場面<br>でくださるようお願いいたします。                           | で『リスペクト(大切に思うこと)』に                                                | ついてお話いただくなど、積極                           | 的にリスペクト推進に取り組ん                  |
| 『リスペクト F.C. JAPAN』とは                                            |                                                                   |                                          |                                 |
| リスペクト精神の浸透、その活動をさ<br>感をもって、より広め、深めていきた                          | らに広めていくため、第二段階として、<br>いと考え、2011年9月3日に「リスペク                        | 参加型の場を設定し、賛同の意<br>トFC JAPAN」を立ち上げました     | 思表示をする場をつくり、連帯<br>。             |
| リスペクトFC JAPANはヴァーチャルだ<br>なってプロジェクトを推進していくも<br>て入部(登録)すると「クラブ部員認 | なフットボールクラブで、ホームページ<br>のです。リスペクトFC JAPANの趣旨に<br>定証」をダウンロードすることができま | 内に設置された「クラブハウス」<br>賛同する人は誰でもクラブ貝にな<br>す。 | を拠点に、クラブ員が一体と<br>ぷることができ、規約に賛同し |
| スポーツのジャンルを越え、多くの人<br>に広がることを期待しています。                            | たちがリスペクトFC JAPANに参加する                                             | ことで、リスペクトの精神(「ナ                          | (切に思うこと」) が社会全体                 |
| リスペクトFCの詳細および、入部手続                                              | きはこちらから ⇒ http://www.re                                           | espectfc.jp/                             |                                 |
|                                                                 | リスペクト(「大切に思う<br>① 賛同して次へ進 ○ 賛同<br>む                               | うこと」)に<br>しないで次へ進<br>む                   | 1                               |
|                                                                 |                                                                   |                                          |                                 |

#### 画面説明

新規登録画面(リスペクトF.C.JAPAN) リスペクトFCに賛同するかを入力する画面で す。

## 重要ポイント

 リスペクトFCに賛同するか、賛同しないかを 選択します。

JFA IDシステム 利用者マニュアル別冊 画面詳細説明
 2.2 新規登録2(リスペクトF.C.JAPAN)画面

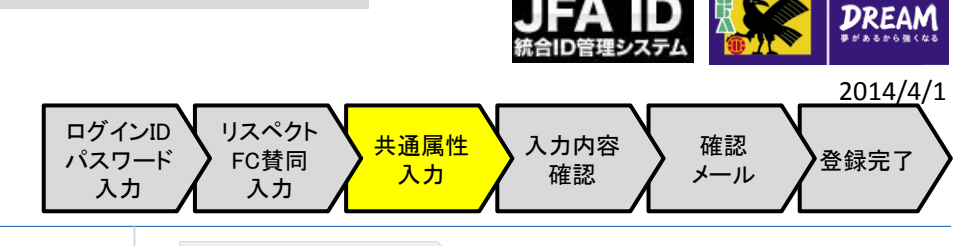

#### ■ 秘密の質問、メールアドレスなどを入力します。

| JFA ID<br>統合ID管理システム             |                                                                           | ③ヘルフ |
|----------------------------------|---------------------------------------------------------------------------|------|
|                                  | <u>CORSES</u>                                                             |      |
| 新規登録                             |                                                                           |      |
| () ログインID・バスワード入力<br>(6) 登録完了    | ② リスペクト F.C. JAPAN     ③ 共通属性入力     ④ 入力内容確認     ⑤ 確認メール                  | _2   |
| 10 豆録 育報を入力してく/<br>※ブラウザの【戻る】 ボタ | ことい。<br>ンは使用しないでください。入力内容が失われる可能性があります。                                   |      |
| 秘密の質問<br>必須                      | <ul> <li>● 秘密の質問を選択する</li> <li>○ 秘密の質問を作成する</li> <li>○ 命のららかちま</li> </ul> |      |
| 秘密の質問答え<br>必須                    | 主内 0-04文子<br>全角 1-64文字                                                    |      |
| ニックネーム                           | 全角 6-128文字<br>例:ケマリタロウ                                                    |      |
| メインメールアドレス<br>参須                 | 半角英数字・記号<br>ユーザー部(@の左側):1-64文字<br>ドメイン部(@の右側):1-64文字                      |      |
| サブメールアドレス                        | 半角盖数字,記号                                                                  |      |
|                                  | 画面中略                                                                      |      |
| 羊細画面説明                           | ■ JFA IDシステム 利用者マニュアル別冊 画面詳細説明<br>2.3 新規登録3(共通属性入力)画面                     |      |

#### 画面説明

新規登録画面(共通属性入力1)

秘密の質問、メールアドレス、姓名、住所などを入力 する画面です。

※画面が大きいので分割して説明します。

### 重要ポイント

- 秘密の質問と答えを設定します。
   ※ 万一、ログインIDやパスワードを忘れた場合に秘密の質問の答えを入力します。
- ② メールアドレスを設定します。
  - ※ メインメールアドレスとサブメールアドレスがあり ますが、必須はメインメールアドレスです。
  - ※ メインメールアドレスとサブメールアドレスに同じ アドレスを設定することはできません。

■ 続けて、姓名、性別、生年月日、住所などを入力します。

|                                                         | 画面中略                                                                                                    | ζ.                   |  |
|---------------------------------------------------------|----------------------------------------------------------------------------------------------------|----------------------|--|
| 姓名(漢字)<br>多須                                            | 姓<br>名<br>全角 各1-32文字<br>例:激新 太郎                                                                                                    |                      |  |
| <u>姓名</u> (フリガナ)<br>必須                                  | セイ<br>メイ<br>全角力5カナ 各1-84文字<br>例:ケマリ 5ロウ                                                                                                    |                      |  |
| 姓名(ローマ字)                                                | LastName<br>FirstName<br>#角英字 各1-128文字<br>例: Kemari Tarou                                                                                                    | 1                    |  |
| 世別                                                      | <ul><li>● 男性</li><li>● 女性</li></ul>                                                                                                    |                      |  |
| 生年月日<br>必須                                              | 2013 • 年 01 • 月 01 • 日                                                                                                    |                      |  |
| 国籍                                                      |                                                                                                    |                      |  |
| 郵便番号                                                    | -      -      -      -      -      -      -      -      -      -      -      -      -      -      -      -      -      -      -      -      -      -      -      -      -      -      -      -      - |                      |  |
| 住所                                                      | ※郵便番号より検索してください。                                                                                                    | (2)                  |  |
| **                                                      | 画面中略                                                                                                    | <u>r</u>             |  |
|                                                         | ▶ 戻る<br>▶ 確認する                                                                                                    | 3                    |  |
| このサイトについて   利用規約<br>Copyright cJFA All rights reserved. | - ブライバシーボリシー   動作環境   リンク集                                                                                                    |                      |  |
| 詳細画面説明                                                  | ■ JFA IDシステム 利用者マニュ<br>2.3 新規登録3(共通属性入                                                                                                    | アル別冊 画面詳細説明<br>.カ)画面 |  |

#### リスペクト パスワード 入力 リスペクト FC賛同 入力 共通属性 入力 入力内容 確認 メール 確認 メール 登録完了

#### 画面説明

新規登録画面(共通属性入力2)

秘密の質問、メールアドレス、姓名、住所などを入力 する画面です。

※画面が大きいので分割して説明します。

## 重要ポイント

① 姓名、性別、生年月日などを入力します。

② KICKOFFを利用する場合は、住所は必須入 カとなります。 住所入力は、郵便番号を入力した後、「住所 検索」ボタンを押して、表示される候補から ご自身の住所を選択してください。 郵便番号がわからない場合は「郵便番号検

索サイト」から郵便番号をご確認ください。

③ 入力が完了したら、画面下部の「確認する」 ボタンを押します。

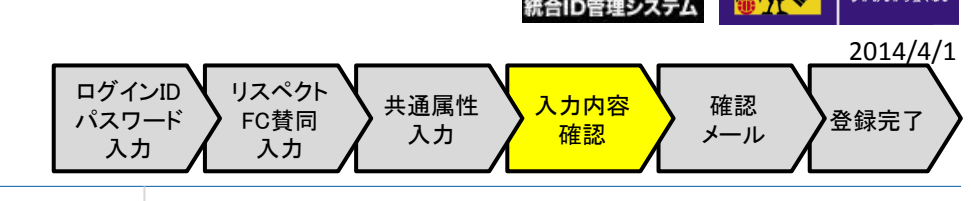

### ■ 入力した内容を確認します。

| JFA ID<br>桃台ID管理システム                                                     |             |             |                   | <b>①ヘルブ</b> |
|--------------------------------------------------------------------------|-------------|-------------|-------------------|-------------|
|                                                                          | COMON       |             |                   |             |
| 新規登録                                                                     |             |             |                   |             |
| <ol> <li>ログインID・パスワード入力</li> <li>登録完了</li> <li>以下の情報で、JFA-IDを</li> </ol> |             | ③ 共通属性入力    | 6 入力内容確認          | (5) 確認メール   |
| ログインID                                                                   | kemari_taro |             |                   |             |
| パスワード                                                                    | ••••        |             |                   |             |
| 秘密の質問                                                                    | xxxxxxx     |             |                   |             |
| 秘密の質問答え                                                                  | ****        |             |                   |             |
|                                                                          |             | 画面中略        | ġ                 |             |
| ሀズヘット F.C. JÄra                                                          |             | 賛同します       |                   |             |
|                                                                          |             | 修正する 上記の情報で | <sup>登録する</sup> 2 | ▲ページの一番上に戻る |

## 詳細画面説明

■ JFA IDシステム 利用者マニュアル別冊 画面詳細説明 2.4 新規登録入力内容確認画面

### 画面説明

新規登録画面(入力内容確認) 入力した内容を確認する画面です。

## 重要ポイント

- 以下の項目は、JFA IDとKICKOFFの資格情報を紐付けた後は、変更不可となりますので、登録内容に相違がないか再度ご確認ください。
  - ・ 姓名の「名」(漢字、フリガナ、ローマ字)
  - 性別
  - 生年月日

※「JFA IDとKICKOFFの資格情報の紐付け」に関し ては、14ページの「JFA IDと資格情報」をご参照 ください。

 入力した内容で問題がなければ、「上記の 情報で登録する」を押します。

DREAM

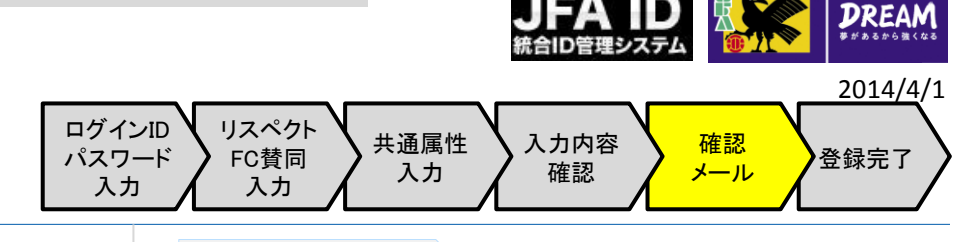

#### ■ 登録したメールアドレスに確認のメールが送信されます。

| JFA ID<br>統合ID管理システム                                                          |                                               |                                    |                                      | のヘルプ                               |
|-------------------------------------------------------------------------------|-----------------------------------------------|------------------------------------|--------------------------------------|------------------------------------|
|                                                                               | COMSA                                         | 2                                  |                                      |                                    |
| 新規登録                                                                          |                                               |                                    |                                      |                                    |
| 1 בארפבאיסועראפם                                                              | カ ② リスペクト F.C. JAPAN                          | 3 共通属性入力                           | 4 入力内容確認                             | 5 確認メール                            |
| <ol> <li>         登録完了         入力されたメールアド         そちらのメールに記載      </li> </ol> | ――<br>ドレスに到達確認メールを送付しまし;<br>されるリンクよりアクセスいただく; | た。<br>ことで、登録が完了いたします               |                                      |                                    |
|                                                                               |                                               | ログイン画面に厚                           | 88                                   |                                    |
|                                                                               |                                               |                                    |                                      | ▲ページの一番上に戻る                        |
|                                                                               | 件名: [JFA ID]登錄                                | 禄確認メール                             |                                      | $\checkmark$                       |
| 利用規約   プライ<br>Copyright (c) JFA /                                             | <br>このメールはJFA事<br>                            | ========<br>孫局から自動で<br>=========== | :::::::::::::::::::::::::::::::::::: |                                    |
|                                                                               | こちらはJFA事務局<br>引き続き以下のUR                       | っです。<br>Lをクリックして、                  | JFA ID取得の手約                          | 続きにお進みください。                        |
|                                                                               | https://jfaid.jfa.jp/u                        | uniid-server/uni/                  | entry/apply/XXX/                     | *****                              |
|                                                                               | JFA ID取得手続き<br>それ以上の時間が                       | よ、本メール到着<br>経過した場合は、               | から24時間以内<br>、再度最初から手                 | に行ってください。<br>続きをお願いします。            |
| 羊細画面説明                                                                        | JFA IDシ                                       | ステム 利用者マ                           | ※メールの文言は<br>ニュアル別冊 画面<br>変習れ、出来ま     | 変更になる可能性がありま <sup>.</sup><br>面詳細説明 |

#### 画面説明

新規登録画面(確認メール)

入力したメールアドレスに、確認のメールをお 送りしたことをお知らせする画面です。

## 重要ポイント

登録したメールアドレスに間違いがないにもか かわらず、しばらく待ってもメールが到着しな い場合は、迷惑メールの設定でメールが受信 拒否になっている可能性があります。

この場合は、「@mail.jfaid.jfa.jp」からのメールを 受信拒否しないようプロバイダーや携帯など の設定を変更したうえで、再度新規登録をし直 してください。

※受信拒否の設定の方法が不明の場合は、ご契約の プロバイダーや携帯会社等にお問い合わせください。

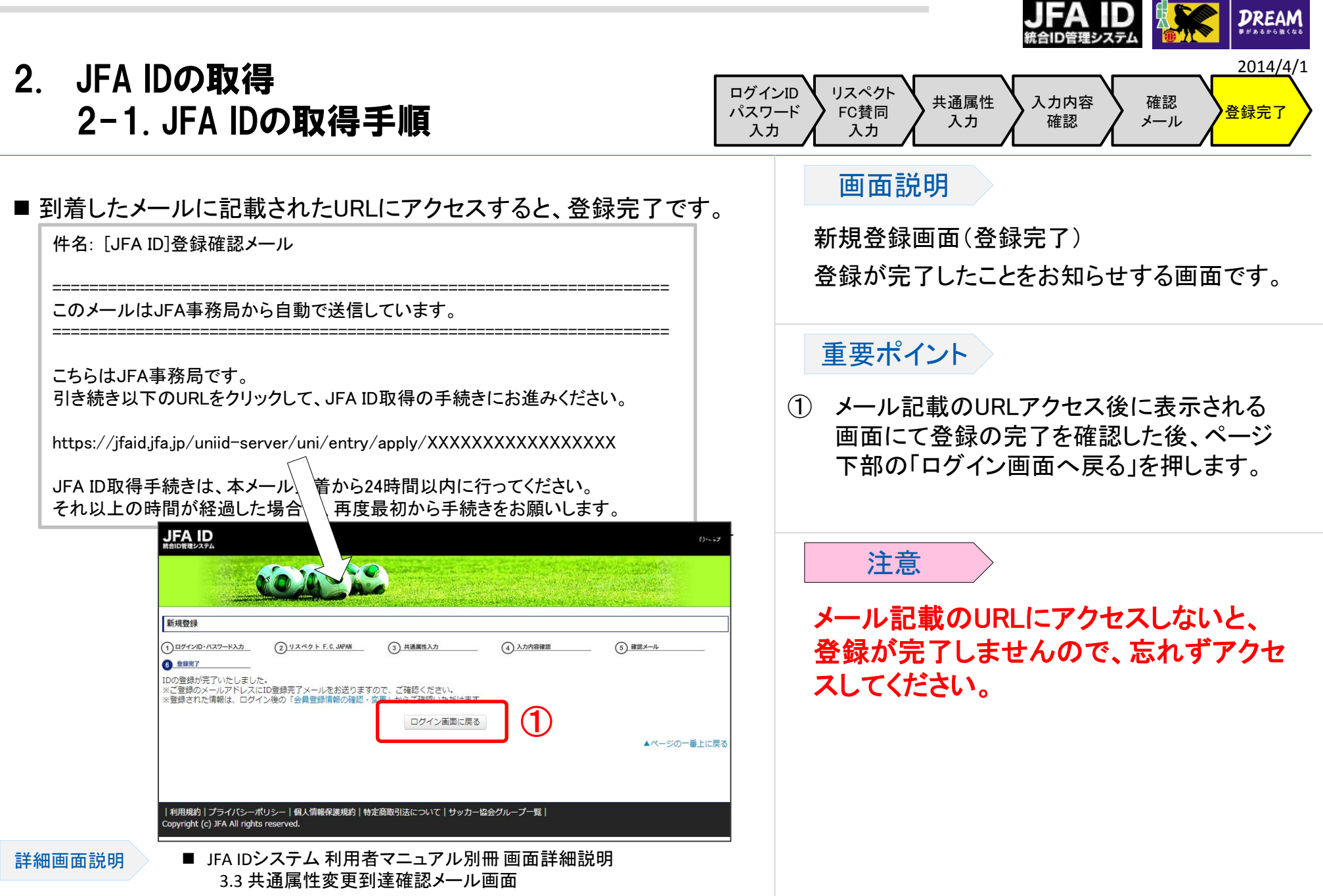

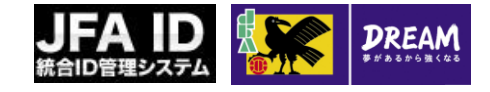

## 2. JFA IDの取得 2-1. JFA IDの取得手順

#### 画面説明 ■以下は登録完了後のJFA IDトップ画面です。 トップ画面 JFA ID 統合ID管理システム のヘルフ JFA IDのログイン後のトップ画面です。 重要ポイント JFA ID会員情報 蹴鞠 太郎様 JFA ID登録後は、登録した情報の変更など JFA ID: JFAXXXXXXXXXXXXX (1) KICKOFF KICKOFFとは、公益財団法人日本サッカー協会が運営する。 メール: abc@XXXX.XXX 所属するメンバー(選手・チーム・審判・指導者)のためのサイトです。 が可能です。 JFA ID会員情報の確認・変更 各種登録や手続きをWebからお手続きいただくことができます。 ログインIDの変更 (T >>詳細はこちらから パスワードの変更 こちらの機能の使い方は、25ページ以降の 秘密の質問の変更 JFA ID会員の退会 「ログインIDや登録情報の変更など」をご参 ログアウト 照ください。 ▲ページの一番上に戻る | 利用規約 | プライバシーポリシー | 個人情報保護規約 | 特定商取引法について | サッカー協会グループ一覧 | Copyright (c) JFA All rights reserved.

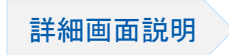

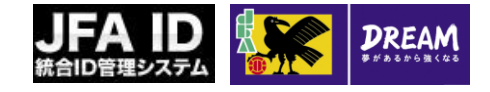

## 2. JFA IDの取得 2-2. JFA IDと資格情報

■前ページまでの操作で、JFA IDの取得は完了です。

■既に審判資格や指導者資格等の資格をお持ちの方は、取得したJFA IDと資格情報の紐づけが必要になり ます。

| ※こちらはKICKOFFの画面です                                                                                                    |                                                                                                    |                                                                                                    |
|----------------------------------------------------------------------------------------------------|----------------------------------------------------------------------------------------------------|----------------------------------------------------------------------------------------------------|
| JFA D.<br>CORSES                                                                                                    | ● 期末地営業 ログインキ         ① 小山グ ●ムメあるご業用 ●ログフキ           ● 開末地営業 ログインキ         ● 小山グ ●ムメあるご業用 ●ログフキ           ● 保育資格登録         ● 単振業用           ● 豊富者ページペ         ① 単振用業用           ● 単振業用         ● 単振業用           ● 豊富者ページペ         ① 単振用業用                                                                                                    | ● 期末志さま ログインキ         ①ヘルブ ●ムくみもと気用 ⑥ログアクト           保有資格登録            ② 世現者ページへ         ① 単型力温泉用                                                                                                    |
| Image: State of the state of the state o | 日本140-29     日本156日報告報       13-ム(サッカー)<br>5-ム語の928     日本16日日本       13-ム(ワッカー)<br>5-ム語9028     日本16日日本       13-1     (フットジル)<br>5-ム語9028       13-1     日本16日日本       13-1     日本16日日本       14-1     日本16日日本       15-1     日本16日日本       15-1     日本16日日本                                                                                                    | I cr(n-U)<br>Refatilisher<br>I - d.allerice<br>I - d.allerice<br>I - d.alleri                                                                                                    |
|                                                                                                    | CONTRACTOR (CONTRACTOR CONTRACTOR CON | CECCURICAL PLANE CONTRACT STATUS CONTRACT STATUS STATUS STATUS STATUS STATUS STATUS STATUS STATUS STATUS STATUS STATUS STATUS STATUS STATUS STATUS STATUS STATUS STATUS STATUS STATUS STATUS STATUS STATUS STATUS STATUS STATUS STATUS STATUS STATUS STATUS STATUS STATUS STATUS STATUS STAT |

※上記の手順は、実際の手順より省略されております。

- 資格の紐づけは、KICKOFFにログインしての作業となります。
- ■実際の操作手順は、KICKOFF新共通利用者ユーザーマニュアルをご参照ください。

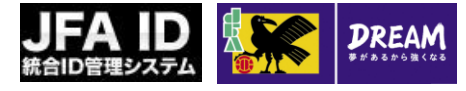

## 2. JFA IDの取得

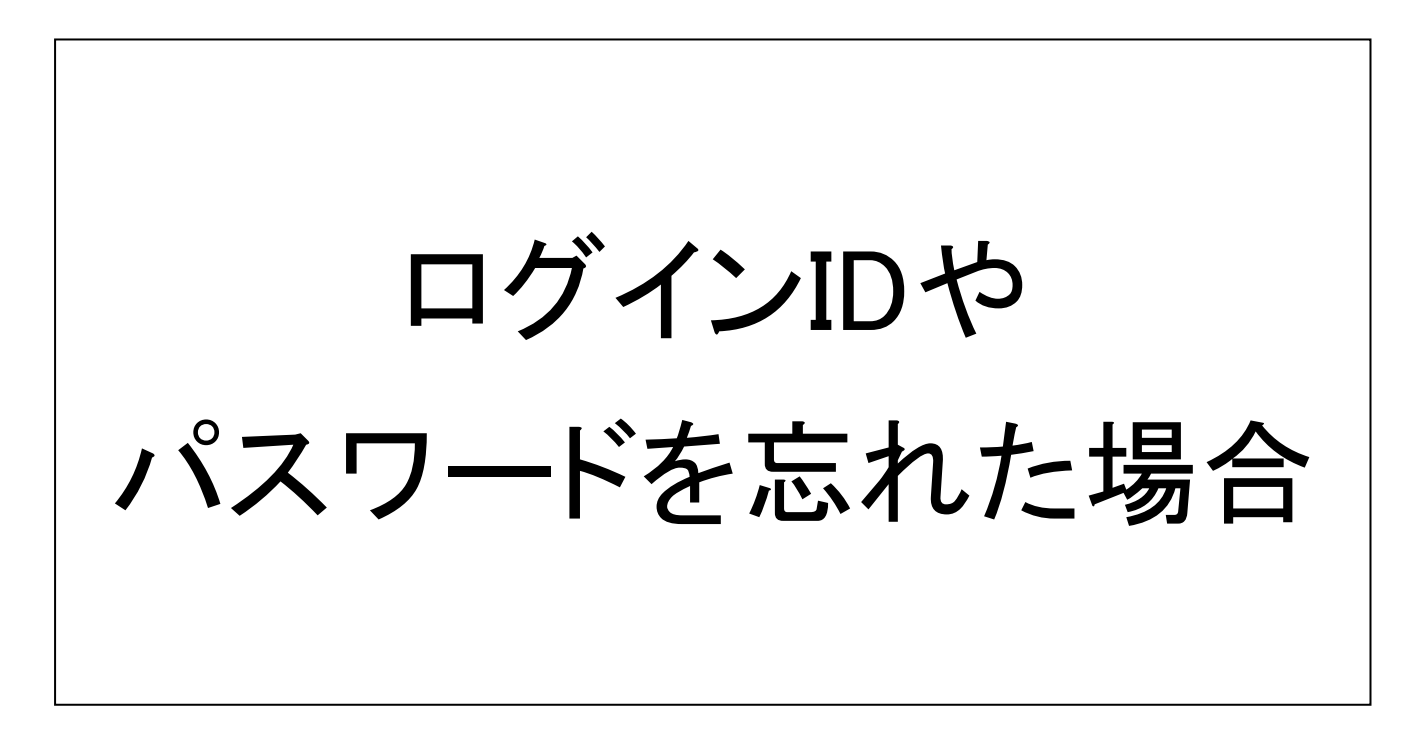

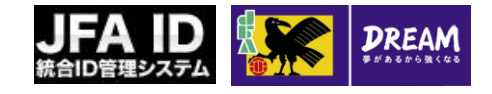

## JFA IDの取得 2-3. ログインIDやパスワードを忘れた場合

■ログインIDやパスワードを忘れた場合の手順を説明します。

■ログインIDやパスワードを忘れた場合、以下の流れでログインIDやパスワードを新しいものに再設定します。 ※主にログインIDを忘れた場合の画面にて操作を説明しますがパスワードを忘れた場合も同様の流れです。

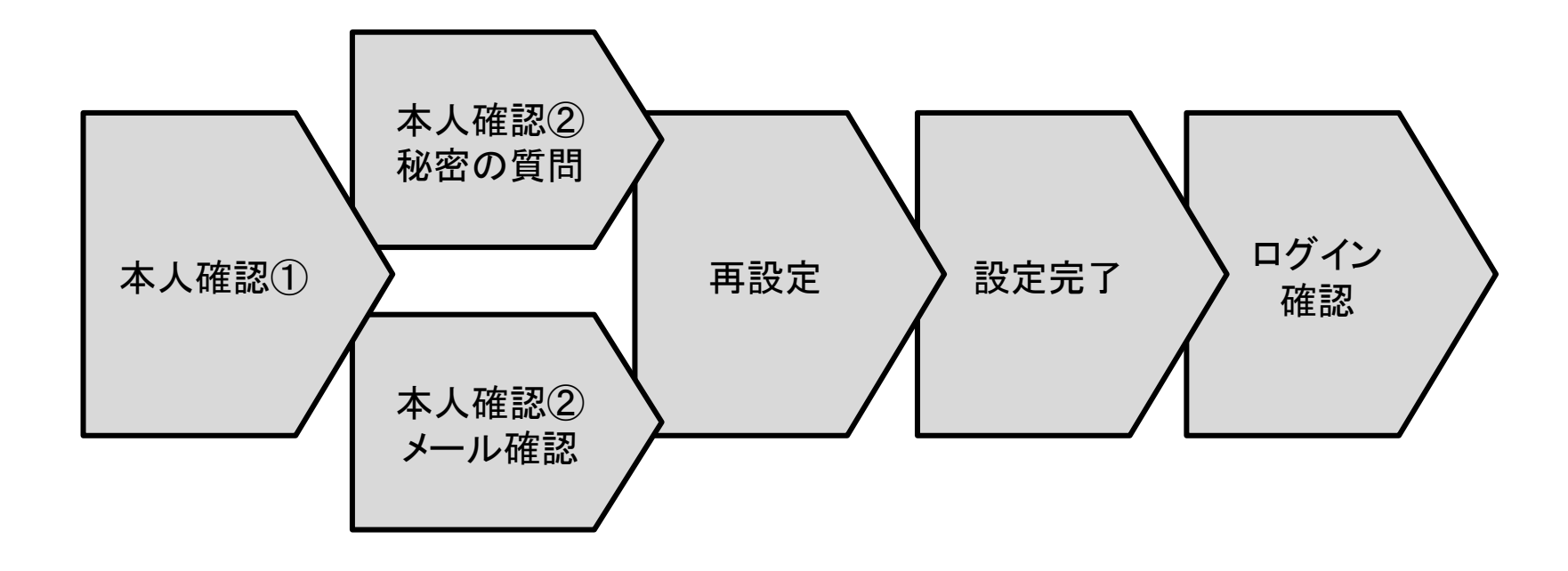

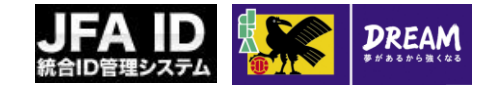

## JFA IDの取得 2-3. ログインIDやパスワードを忘れた場合

■ JFA IDのログイン画面から、「ログインIDをお忘れの方はこちらから」を 押します。

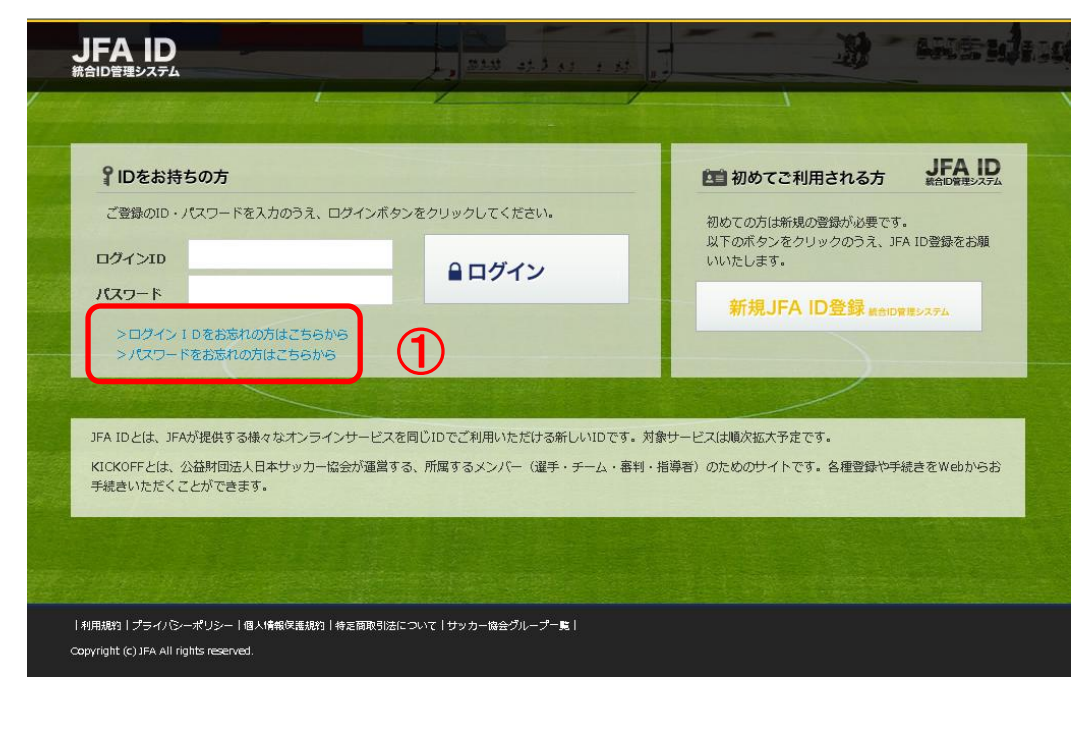

#### 画面説明

ログイン画面 JFA IDのログイン画面です。

## 重要ポイント

 ログインIDを忘れた場合は「ログインIDをお 忘れの方はこちらから」を押します。 パスワードを忘れた場合は「パスワードをお 忘れの方はこちらから」を押します。

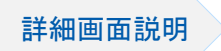

■ JFA IDシステム 利用者マニュアル別冊 画面詳細説明 1.1.ログイン画面

### ■ 本人確認のため、必要な情報を入力します。

| ログインID忘れ本人研                                       | (図1画面 (2) ログインID2      | ホ本人撮影2画面 (3)ログイン/D再設定画面 (4) | ログインID再設定完了画面 |          |
|---------------------------------------------------|------------------------|-----------------------------|---------------|----------|
| 3、メインメー<br>2、:::::::::::::::::::::::::::::::::::: | ルアドレス、生年月日をご           | 入力のうえ、「次へ」ボタンを押してください。      |               |          |
| 王治(漢子)<br>必須                                      | 姓<br>名                 |                             |               |          |
|                                                   | 全角 各1-32文号<br>例:蹴鞠 太郎  | 2                           | 1             |          |
| メインメールア<br>必須                                     | ドレス 半角英数字・記号           |                             |               |          |
|                                                   | ユーザー部 (@の<br>ドメイン部 (@の | 左側):1-64文字<br>右側):1-64文字    |               |          |
| 生年月日<br>◎須                                        | 2014 三年 [01            |                             |               |          |
|                                                   |                        | 戻る次へ                        |               |          |
|                                                   |                        |                             | ▲ペ-           | ジの一番上に戻る |
|                                                   |                        |                             |               |          |
| 利用規約 プ=                                           |                        |                             |               |          |
| opyright (c) JF                                   | ※パスワ                   | ワードを忘れた場合                   | (2)           |          |
|                                                   | ログインID<br>参須           | 半角英数字·記号 8-128文字            |               |          |
|                                                   | 姓名(漢字)                 |                             |               |          |
|                                                   |                        | 主用 谷1-32义士                  |               |          |
|                                                   |                        | 179. BA¥4 ALED              |               |          |

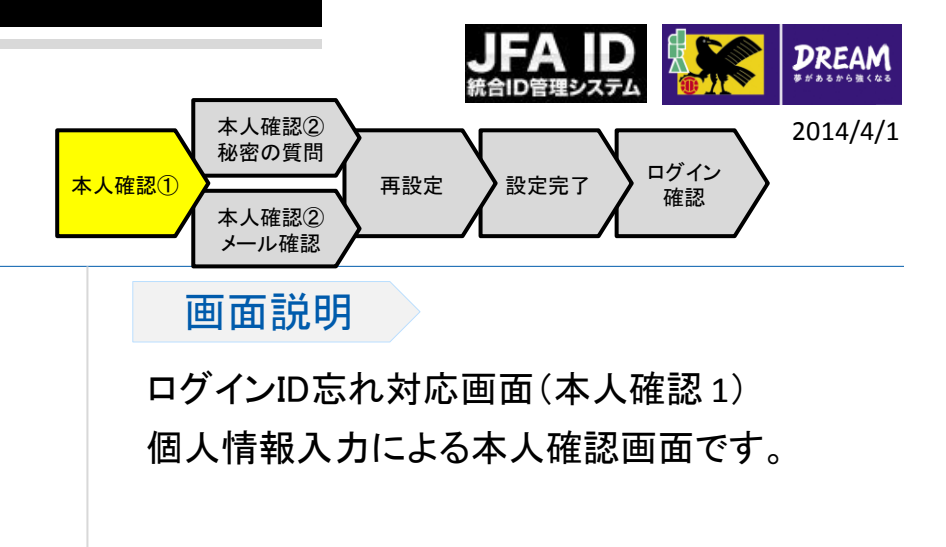

## 重要ポイント

- ログインIDを忘れた場合は、「姓名(漢字)」
   「メインメールアドレス」「生年月日」を入力します。
- ② パスワードを忘れた場合は、「ログインID」 「姓名(漢字)」「生年月日」を入力します。

■ さらに本人確認として、以下のいずれかを選択します。

A. 登録してある「秘密の質問」に答える

B. 登録してあるメールアドレスに本人確認用のパスワードを送る

| JFA ID<br>統合ID管理システム                                                         |                                                                                                    | ③ヘルプ     |
|------------------------------------------------------------------------------|----------------------------------------------------------------------------------------------------|----------|
|                                                                              | COMONS 12                                                                                                    |          |
| ログインID忘れ対応                                                                   | 5                                                                                                    |          |
| ① ログインIDSれ本人確認1<br>以下の2つの方法からお<br>A. ご登録いただいて<br>B. ご登録いただいて<br>A. 秘密の質問に答える | 画 <u>2 ログインID高れ本人確認2画面</u> <u>3 ログインID再設定画面</u> <u>4 ログインID再設定完了画面</u><br>催びください。<br>いる秘密の質問の答えを入力する。<br>いスメールアドレフにロンタイムパフロードを详得する。 |          |
| 秘密の質問<br>秘密の質問答え<br>20月                                                      | XXXXXXXX     ①       全角 1-64文字     ①                                                                                                |          |
|                                                                              | 戻る 確認する                                                                                                    |          |
| B. メールアドレスにつ                                                                 | レンタイムバスワードを送信する。                                                                                                    |          |
|                                                                              | ▲ペ-:                                                                                                    | ジの一番上に戻る |
| 利用規約 プライバシ-<br>Copyright (c) JFA All rig                                     | -ポリシー 個人情報保護規約 特定商取引法について サッカー協会グループ一覧 <br>hts reserved.                                                                            |          |
|                                                                              |                                                                                                    |          |

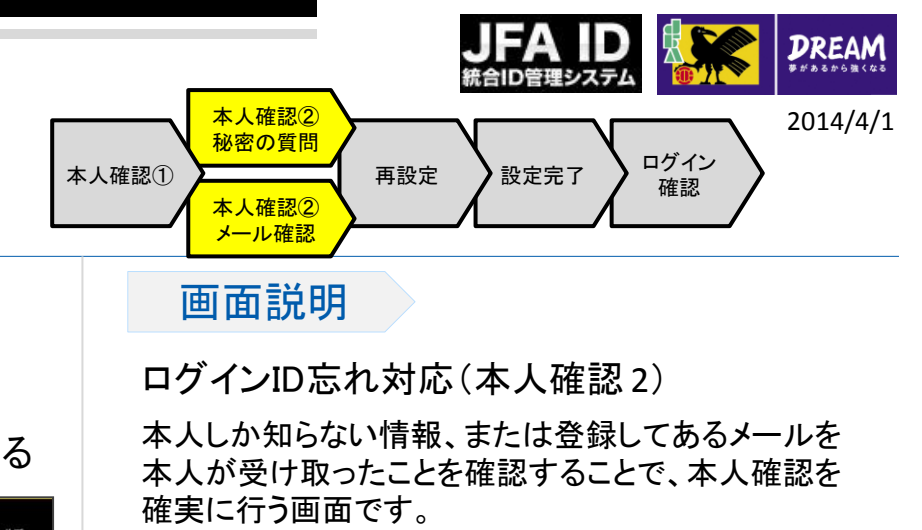

## 重要ポイント

- 「秘密の質問」に答える場合は、質問の答え を入力し、「確認する」を押します。
- ② 登録してあるメールアドレスに本人確認用の パスワードを送る場合は、「メール送信」を押 します。

※どちらを選択しても再設定は可能です。

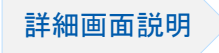

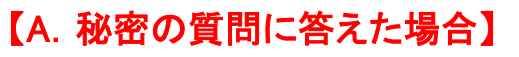

■ 忘れてしまったログインIDにかわる、新しいログインIDを入力します。

| JFA ID<br><sup>統合ID管理システム</sup>      |                                    |                          |                         | <b>③ヘル</b> プ |
|--------------------------------------|------------------------------------|--------------------------|-------------------------|--------------|
|                                      | COASS                              |                          |                         |              |
| ログイン ID忘れ対応                          |                                    |                          |                         |              |
| 1<br>ログインID忘れ本人確認1画面<br>コグインIDを再設定しま | 2 ログインID忘れ本人確認2画面<br>す。            | 3 ログインID再設定画面            | (4) ログイン10両設定完了画面       |              |
| 新ログイン I D<br><i>8</i> 須              | 半角英数字·記号 8-128文字                   |                          | ] 1                     |              |
| 新ログインID (確認)<br><sup> </sup>         | 半角英数字・記号 8-128文字                   |                          |                         |              |
|                                      | 17                                 | 戻る 再設定する                 |                         |              |
|                                      |                                    |                          | ▲ページの) <sup>_</sup>     | -番上に戻る       |
| ×                                    | パスワードを忘                            | れた場合(                    | 2)                      |              |
| 利用規約丨プ÷<br>opyright (c) Jf 新         | パスワード<br>Ø須 半                      | 角英数字 8-20文字              |                         |              |
| 新                                    | バスワード(確認)<br>Ø須 ¥                  | 角英数字 8-20文字              |                         |              |
|                                      |                                    |                          |                         |              |
| 細画面説明                                | ■ JFA IDシス <sup>-</sup><br>7.3 ログィ | テム 利用者マニュア<br>インID再設定画面. | <sup>2</sup> ル別冊 画面詳細説明 |              |

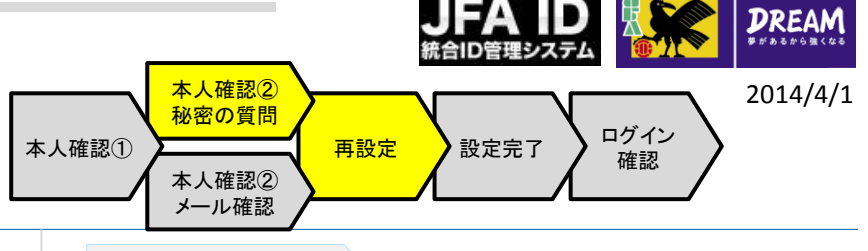

## 画面説明

ログインID忘れ対応(秘密の質問に答えた場合) 秘密の質問に答えた場合のログインID再設定 画面です。

## 重要ポイント

- ログインIDを忘れた場合は、新しいログイン IDを入力し(確認のため、2個所に入力)、 「再設定する」を押します。
- パスワードを忘れた場合は、新しいパスワードを入力します(確認のため、2個所に入力)。

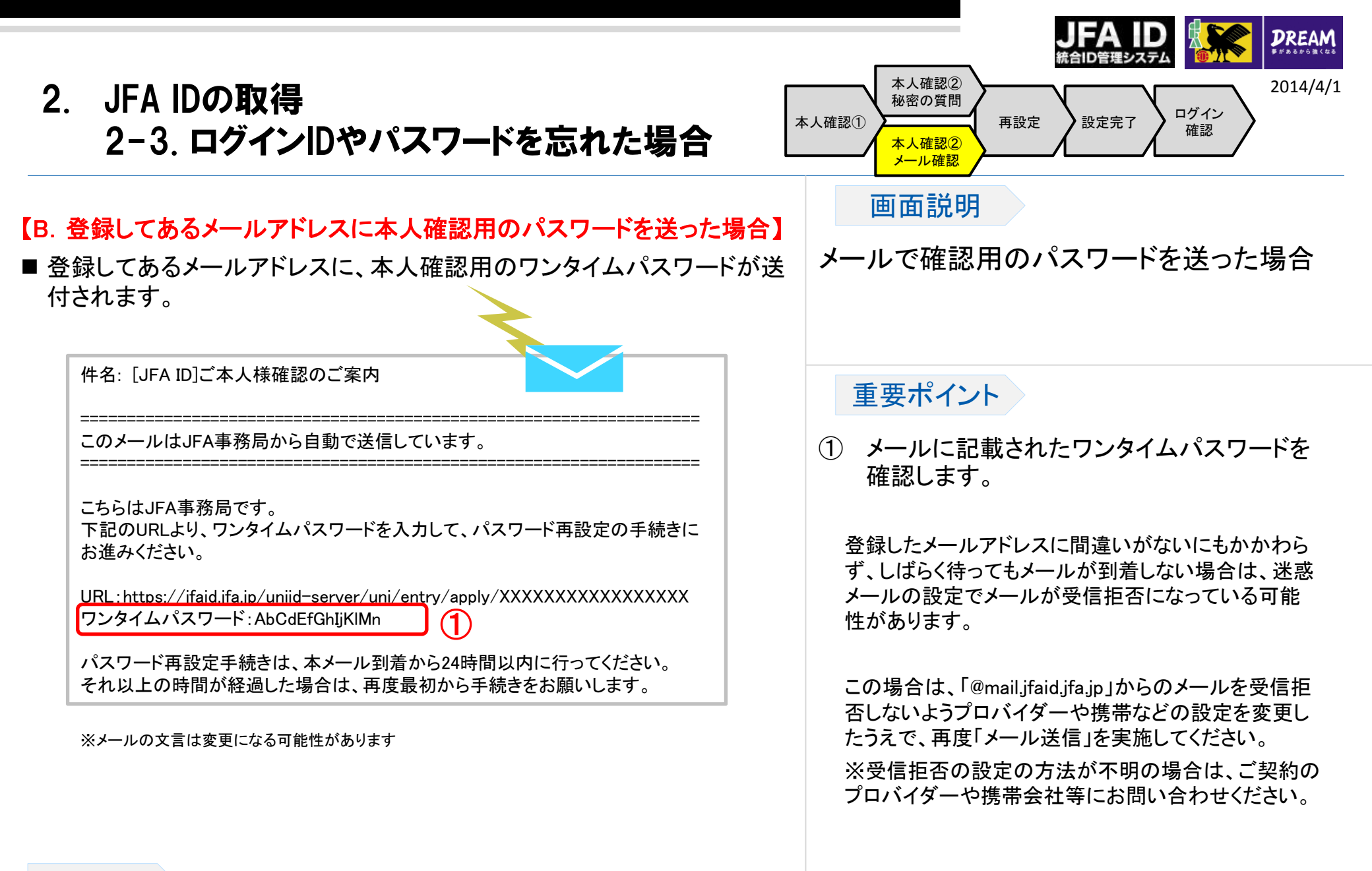

詳細画面説明

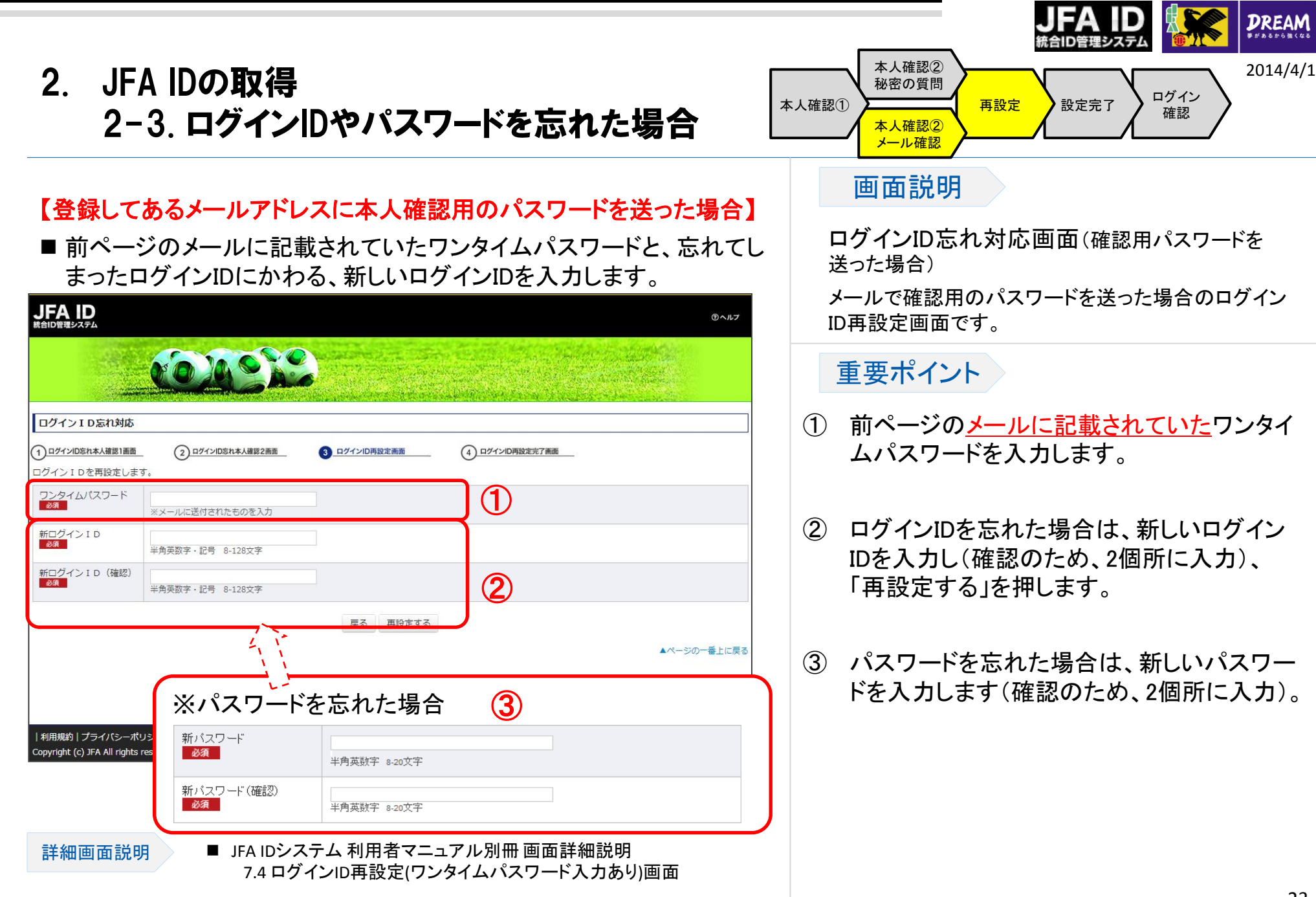

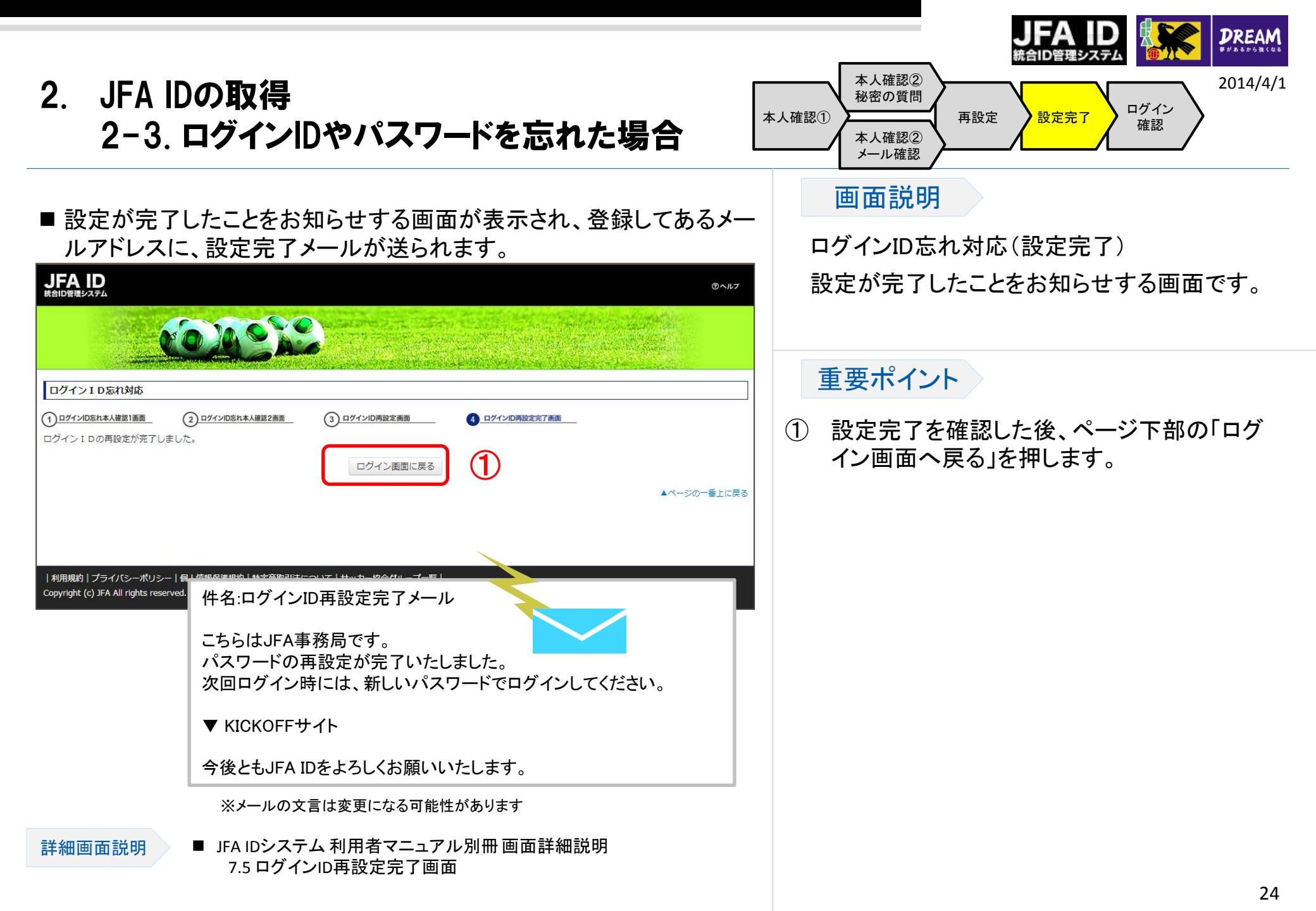

■ ログイン画面で、変更後のログインID(パスワード)で問題なくログイン できることを確認します。

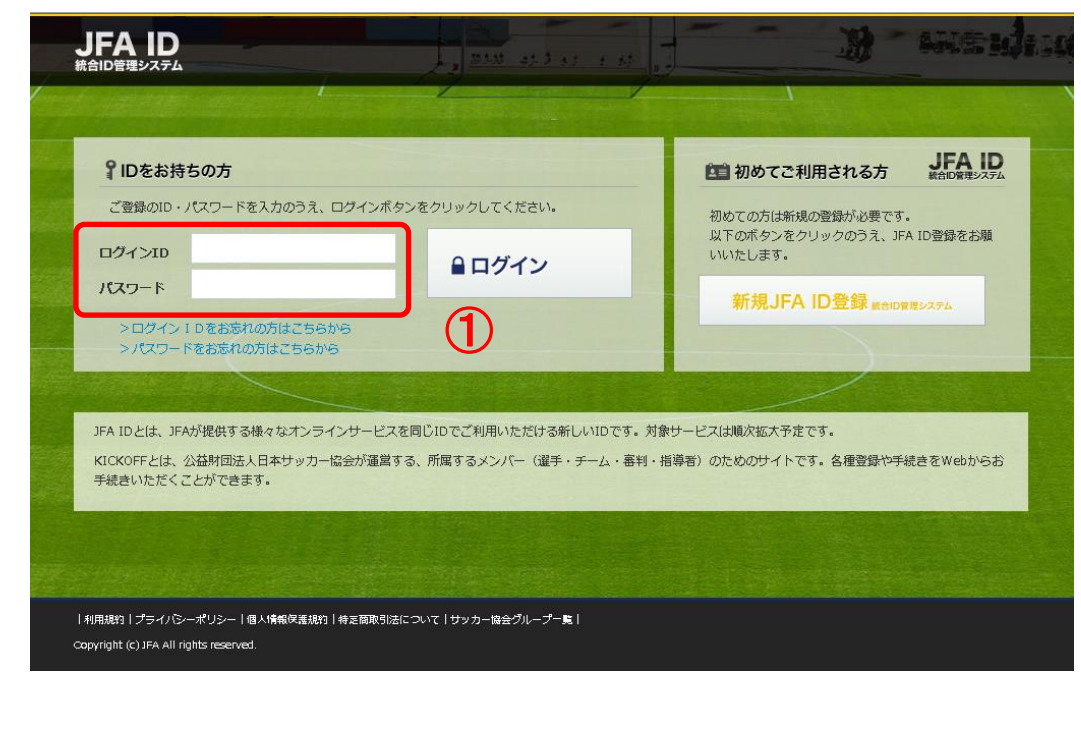

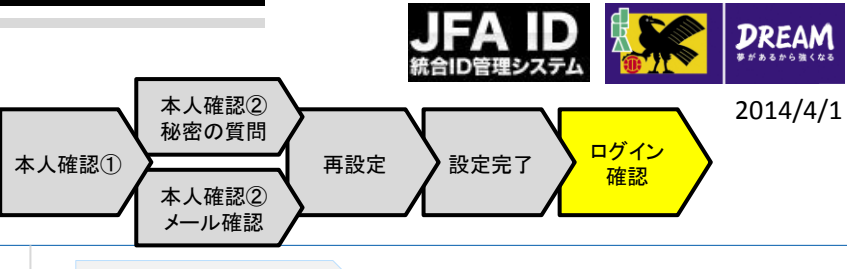

## 画面説明

ログイン画面 JFA IDのログイン画面です。

## 重要ポイント

 ① 変更後のログインIDとパスワードを入力します。

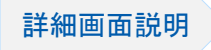

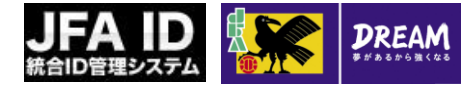

## 3. ログインIDや登録情報の変更など

■ JFA IDには、登録したログインIDや、その他個人情報を変更する機能があります。

■以下、各種変更機能などに関して、簡単に説明します。

3-1. ログイン画面について

- 3-2.トップ画面について
- 3-3. JFA ID会員情報の確認・変更
- 3-4. ログインID変更
- 3-5. パスワード変更
- 3-6.秘密の質問変更
- 3-7. 退会

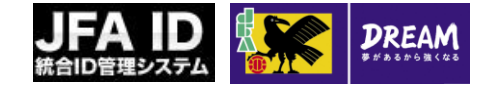

## 3. ログインIDや登録情報の変更など 3-1. ログイン画面について

#### ■ JFA IDのログイン画面です。

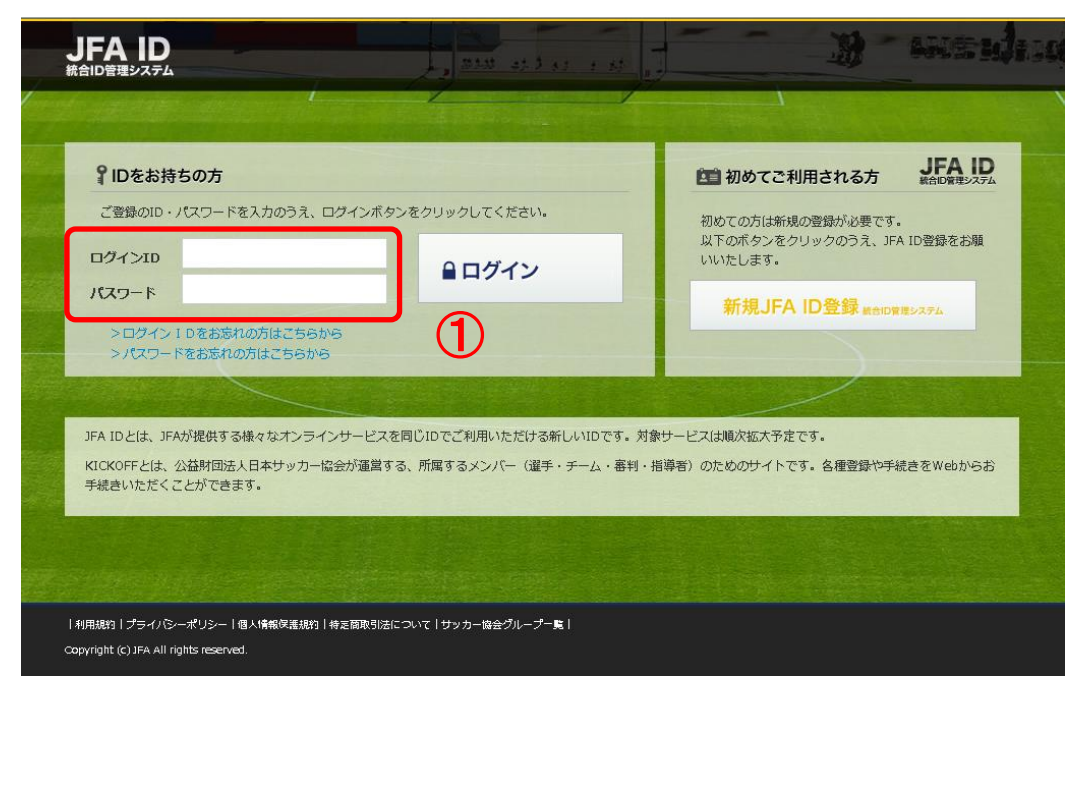

#### 画面説明

ログイン画面 JFA IDのログイン画面です。

## 重要ポイント

ログインIDとパスワードを入力します。

注意

<u>連続して複数回</u>、ログインに失敗すると、不正 なログインの可能性を考慮し、<u>15分程度の間</u> ログインができない</u>状態になります。 もし、ログインIDやパスワードを忘れた場合は、 15分経過後に、ログインIDやパスワードの再 設定を行ってください。

※ログインIDやパスワードの再設定は、当マ ニュアル15ページ以降の「ログインIDやパス ワードを忘れた場合」をご参照ください。

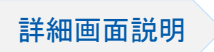

 JFA IDシステム利用者マニュアル別冊 画面詳細説明 1.1.ログイン画面

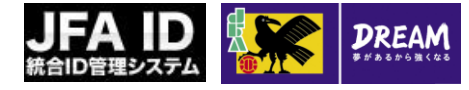

## 3. ログインIDや登録情報の変更など 3-2.トップ画面について

画面説明 ■ JFA IDにログインした後に表示されるトップ画面です。 トップ画面 JFA ID 統合ID管理システム のヘルプ JFA IDのトップ画面です。 重要ポイント JFA ID会員情報 蹴鞠 太郎様 登録情報の変更などを行う場合、該当する JFA ID: JFAXXXXXXXXXXXXX (1) KICKOFF KICKOFFとは、公益財団法人日本サッカ・ X-U: abc@XXXX XXX 所属するメンバー(選手・チーム・審判・指導者)のためのサイトです。 項目を押します。 JFA ID会員情報の確認・変更 各種登録や手続きをWebからお手続きいただくことができます。 ログインIDの変更 >>詳細はこちらから 表示される画面の説明は、次ページ以降の パスワードの変更 秘密の質問の変更  $(\mathbf{1})$ JFA ID会員の退会 以下の項目をご参照ください。 ログアウト 3-3. JFA ID会員情報の確認・変更 3-4. ログインID変更 3-5. パスワード変更 ▲ページの一番上に戻る 3-6.秘密の質問変更 3-7. 退会 | 利用規約 | プライバシーポリシー | 個人情報保護規約 | 特定商取引法について | サッカー協会グループ一覧 | Copyright (c) JFA All rights reserved.

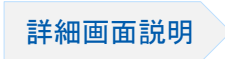

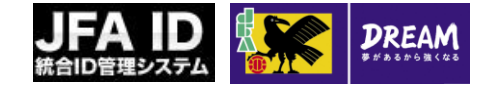

## ログインIDや登録情報の変更など 3-3. JFA ID会員情報の確認・変更

■トップ画面で「JFA ID会員情報の確認・変更」を押した際に表示される 画面です。

| 共通属性変更                      |                                                    |   |  |
|-----------------------------|----------------------------------------------------|---|--|
| 共通属性入力                      | 2         入力内容確認         3 変更完了                    |   |  |
| 登録情報を入力してくだ<br>ブラウザの【戻る】ボタン | さい。<br>は使用しないでください。入力内容が失われる可能性があります。              | _ |  |
| ニックネーム                      | 全角 6-128文字<br>例:ケマリタロウ                             |   |  |
| メインメールアドレス<br>必須            | 当角英数字・記号<br>ユーザー邸(@の左側):104文字<br>ドメイン部(@の右側):104文字 |   |  |
| サブメールアドレス                   | 半角英数字:記号<br>ユーザー間(@の左側):164文字<br>ドメイン部(@の右側):164文字 |   |  |
| 姓名(漢字)<br>参寮                | 姓<br>名<br>全角 谷1-32文字<br>例:激輯 太郎                    |   |  |
|                             | 面面山                                                | 收 |  |
|                             |                                                    |   |  |
|                             |                                                    |   |  |

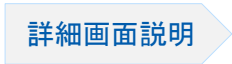

■JFA IDシステム 利用者マニュアル別冊 画面詳細説明 3.1共通属性変更画面 画面説明

共通属性変更画面 登録情報の確認と変更を行う画面です。

### 重要ポイント

- ① 変更する箇所を修正します。
- 修正後、「確認する」を押すと、入力内容の 確認画面が表示されます(\*画面イメージ省 略)。
   確認画面で「上記の情報で変更する」を押す と、変更が反映されます。

注意

JFA IDとKICKOFFの資格情報を紐付けた後は、 以下の項目は修正できませんのでご注意くだ さい。

・姓名の「名」(漢字、フリガナ、ローマ字)

•性別

•生年月日

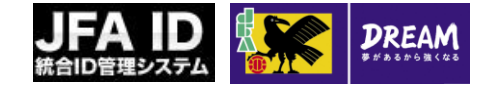

## 3. ログインIDや登録情報の変更など 3-4. ログインID変更

| FAID<br>合ID管理システム                                                                                                    |                                                                                                    |                       |                       |                     |
|----------------------------------------------------------------------------------------------------|----------------------------------------------------------------------------------------------------|-----------------------|-----------------------|---------------------|
| 00                                                                                                    | JA OSO                                                                                                    |                       |                       |                     |
| and the second state of the second state of th | A State of the State of the Sta | and the second second | Set of a set of a set | And And And And And |
| Jグイン I D変更                                                                                                    |                                                                                                    | -                     |                       |                     |
| <u>ログインID入力</u><br>グインIDを変更し:                                                                                                    | (2)入力内容確認<br>ます。                                                                                                    | (3) 変更完了              |                       |                     |
| 月ログイン I D<br>必須                                                                                                    |                                                                                                    |                       |                       |                     |
| 新ログインID<br>必須                                                                                                    |                                                                                                    |                       |                       |                     |
|                                                                                                    |                                                                                                    |                       |                       |                     |
| 必須項目                                                                                                    |                                                                                                    |                       |                       |                     |

#### 画面説明

ログインID変更画面 ログインIDの変更を行う画面です。

## 重要ポイント

- 現在のログインIDと、新しいログインIDを入 力します。
- ②「確認する」を押すと、入力内容の確認画面が表示されます(\*画面イメージ省略)。 確認画面で「変更する」を押すと、変更が反映されます。

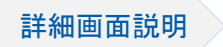

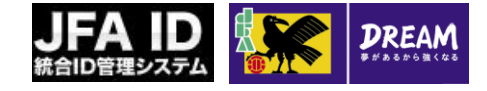

## ログインIDや登録情報の変更など 3-5. パスワード変更

| トップ画面で                                                        | ミ「パスワード                  | 変更」を       | 押した際に表            | まっされる画面です   |
|---------------------------------------------------------------|--------------------------|------------|-------------------|-------------|
|                                                               |                          |            |                   |             |
|                                                               |                          |            |                   |             |
| <b>N D</b>                                                    | JA ONO                   |            |                   |             |
| Construction of the second                                    |                          | Carlos and | the second second |             |
| パスワード変更                                                       |                          |            |                   |             |
| 1 バスワード変更                                                     | 2 変更完了                   | _          |                   |             |
| バスワードを変更します。新                                                 | パスワードを入力してください。          |            |                   |             |
| 現バスワード<br>必須                                                  | 半角英数字 8-20文字             |            |                   |             |
| 新バスワード                                                        |                          |            | $\cup$            |             |
|                                                               | 半角英数字 8-20文字             |            |                   |             |
|                                                               | 半角英数字 8-20文字             |            |                   |             |
| 必須 必須項目                                                       |                          |            |                   |             |
|                                                               |                          | <u> </u>   | 2                 |             |
|                                                               |                          | > 戻る >     | रुष्ट्रम् नव      |             |
|                                                               |                          |            |                   | ▲ページの一番上に戻る |
| このサイトについて   利用規約<br>Copyright cJFA All righ <u>ts reserve</u> | り ブライバシーポリシー 動作環境 <br>1. | リンク集       |                   |             |
|                                                               |                          |            |                   |             |

#### 画面説明

パスワード変更画面 パスワードの変更を行う画面です。

## 重要ポイント

- 現在のパスワードと、新しいパスワードを入 力します(確認のため、2個所に入力)。
- ②「変更する」を押と、変更が反映されます。

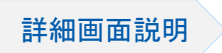

■ JFA IDシステム 利用者マニュアル別冊 画面詳細説明 5.1 パスワード変更画面

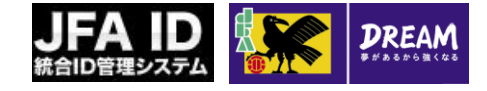

## 3. ログインIDや登録情報の変更など 3-6. 秘密の質問変更

| トップ画面で「秘密の質問変更」を押した際に表示される画面です。<br>JFAID                                                                                                    | 画面説明<br>秘密の質問変更画面<br>秘密の質問とその答えの変更を行う画面です。                                                                                                 |
|----------------------------------------------------------------------------------------------------|----------------------------------------------------------------------------------------------------|
| ・ 注意の質問な思       ③ 上の内容確認       ③ 正式         ・ 注意の質問を変更します。       ●       ●       ●       ●       ●       ●       ●       ●       ●       ●       ●       ●       ●       ●       ●       ●       ●       ●       ●       ●       ●       ●       ●       ●       ●       ●       ●       ●       ●       ●       ●       ●       ●       ●       ●       ●       ●       ●       ●       ●       ●       ●       ●       ●       ●       ●       ●       ●       ●       ●       ●       ●       ●       ●       ●       ●       ●       ●       ●       ●       ●       ●       ●       ●       ●       ●       ●       ●       ●       ●       ●       ●       ●       ●       ●       ●       ●       ●       ●       ●       ●       ●       ●       ●       ●       ●       ●       ●       ●       ●       ●       ●       ●       ●       ●       ●       ●       ●       ●       ●       ●       ●       ●       ●       ●       ●       ●       ●       ●       ●       ●       ● | <ul> <li>重要ポイント</li> <li>秘密の質問とその答えを設定します。</li> <li>「確認する」を押すと、入力内容の確認画面が表示されます(*画面イメージ省略)。<br/>確認画面で「変更する」を押すと、変更が反<br/>いています。</li> </ul> |

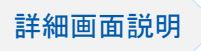

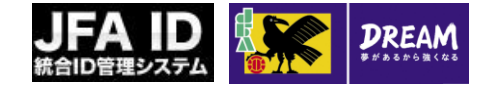

## ログインIDや登録情報の変更など 3-7. 退会

| トップ画面で「退会」を押した際に表示される画面です。                                                  |    |
|-----------------------------------------------------------------------------|----|
| JFA ID<br>統合ID管理システム                                                        |    |
| <u>CONSE</u>                                                                |    |
| 退会確認                                                                        |    |
| JFA ID、KickOff会員の退会手続きをしてよろしいですか?                                           |    |
| 【重要】<br>退会すると、JFAID、KickOff会員として受けているすべてのサービスが受けられなくなります。                   |    |
| <ul><li>&gt; 戻る</li><li>&gt; 退会する</li></ul>                                 |    |
| ▲ページの一番上に                                                                   | 涙る |
| このサイトについて 利用規約 ブライバシーボリシー 動作環境 リンク集 <br>Copyright oJFA All rights reserved. |    |

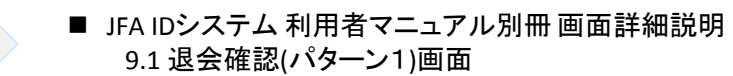

詳細画面説明

画面説明 退会確認画面 退会を行う画面です。 重要ポイント ① 退会を行うと、JFA IDに紐づけられたすべて のサービスが受けられなくなります。 ご注意ください。 注意 審判や指導者など特定の資格に関する退

番判や指導者など特定の貧格に関する退 会を行いたい場合や、特定のサービスのみ 停止したい場合は、こちらのJFA IDの退会 処理ではなく、それぞれのシステムにてサー ビス停止をお手続きください。

※お手続きが不明の場合は、お手数です がそれぞれのシステムの窓口等にお問い 合わせください。

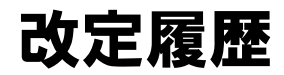

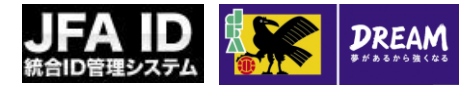

| 変更日/更新日  | 版   | 変更理由·変更内容 |
|----------|-----|-----------|
| 2014/4/1 | 0.9 | 初版        |